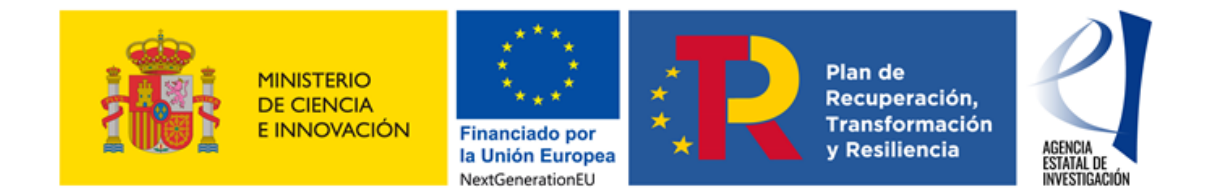

#### CONVOCATORIA DE PROYECTOS ESTRATÉGICOS ORIENTADOS A LA TRANSICIÓN ECOLÓGICA Y A LA TRANSICIÓN DIGITAL 2021

# INSTRUCCIONES DE LAS POSIBLES ACCIONES A REALIZAR TRAS LA PROPUESTA DE RESOLUCIÓN PROVISIONAL

Se ha publicado en la página web de la Agencia Estatal de Investigación la Propuesta de Resolución Provisional (PRP) de la convocatoria 2021 de Proyectos orientados a la transición ecológica y a la transición digital, en el marco del Programa Estatal para Impulsar la Investigación Científico-Técnica y su Transferencia, del Plan Estatal de Investigación Científica, Técnica y de Innovación 2021-2023, en cuyo anexo I figuran las solicitudes de ayuda propuestas para ser subvencionadas, así como su financiación por concepto de gasto (costes directos e indirectos) y anualidad, y el en anexo II las solicitudes de ayuda desestimadas.

Las entidades solicitantes disponen de un plazo de <u>CINCO DÍAS HÁBILES</u> A PARTIR DEL SIGUIENTE A LA PUBLICACIÓN DE LA PRP EN LA PÁGINA WEB DE LA AGENCIA PARA REALIZAR POR Facilit@ LAS ACCIONES QUE SE DESCRIBEN EN ESTE DOCUMENTO.

Recuerde que para finalizar el envío de cualquier documento por Facilit@ es IMPRESCINDIBLE que <u>la</u> persona que ostente la representación legal de la entidad solicitante, **firme y registre** electrónicamente la documentación aportada <u>dentro del plazo de 5 días hábiles desde el siguiente</u> a la publicación de la propuesta de resolución provisional en la página web de la Agencia. Sin esta firma y registro electrónicos la acción no se podrá considerar realizada.

## 1. <u>SOLICITUDES DE AYUDA CON PROPUESTA DE FINANCIACIÓN (Solicitudes</u> <u>incluidas en el ANEXO I de la PRP).</u>

Las acciones que podrá realizar son las siguientes:

#### 1.1. ACEPTAR LA AYUDA, DESISTIR O ALEGAR.

Las acciones de <u>aceptación</u>, <u>desistimiento</u> o <u>alegación</u> a la ayuda propuesta <u>SON</u> <u>EXCLUYENTES</u>.

#### 1.1.1.Aceptación o desistimiento de la ayuda.

| Ð | Aceptación o desistimiento de resolución provisional | Aceptación o desistimiento de resolución provisional |
|---|------------------------------------------------------|------------------------------------------------------|
| 0 | Presentar alegaciones                                | Presentar alegaciones                                |
| 0 | Documentación requerida                              | Documentación requerida )                            |
|   | Realizar instancia                                   | Realizar instancia                                   |

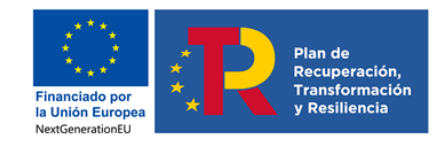

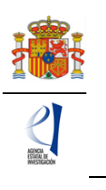

Una vez pulse en "Aceptación o desistimiento de resolución provisional", se abrirá un cuadro en el que podrá realizar una de estas dos acciones: Aceptar o Desistir. (Figura 2)

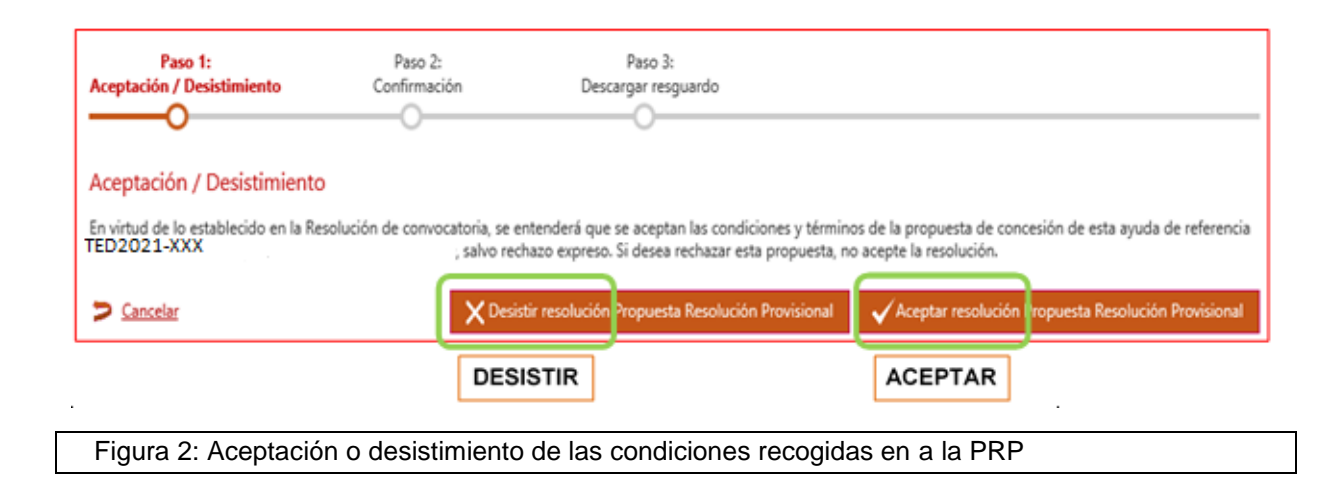

Recuerde que, si no se presentaran alegaciones o un desistimiento expreso en el plazo de 5 días habilitado para ello, las propuestas de financiación se entenderán aceptadas.

#### 1.1.2. Presentación de alegaciones.

La presentación de alegaciones a la PRP implica que **no podrá aceptar** la ayuda propuesta hasta que sean resueltas las alegaciones presentadas. Se realiza mediante la acción "Presentar alegaciones", Figura 3:

| 0 | Aceptación o desistimiento de resolución provisional | Aceptación o desistimiento de resolución provisional 🕨 |
|---|------------------------------------------------------|--------------------------------------------------------|
| 0 | Presentar alegaciones                                | Presentar alegaciones                                  |
| 0 | Documentación requerida                              | Documentación requerida 🕨                              |
|   | Realizar instancia                                   | Realizar instancia 🕨                                   |

Las alegaciones se presentarán preferiblemente en el modelo disponible en la página web de la Agencia, en el apartado de tramitación de la ayuda - Propuesta de resolución provisional.

# 1.2. CUMPLIMIENTO DE OBLIGACIONES TRIBUTARIAS Y CON LA SEGURIDAD SOCIAL (ANEXO III de la PRP).

Las entidades a las que se les solicite deberán presentar la certificación administrativa positiva expedida <u>con fecha posterior a la de publicación de la propuesta de resolución provisional</u>. Estas entidades son:

- Entidades privadas de la Comunidad Foral de Navarra y el País Vasco (certificado de obligaciones tributarias con la Hacienda Foral),

Instrucciones de acciones a realizar en Facilit@ Convocatoria de «Proyectos Estratégicos Orientados a la Transición Ecológica y a la Transición Digital 2021

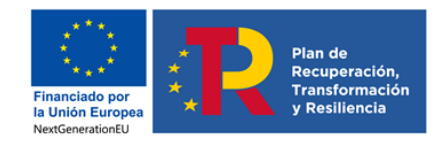

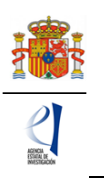

- Otras entidades para las que, tras consulta de los datos tributarios y de Seguridad Social realizada por el órgano instructor, no consta que estén al corriente de tales obligaciones.

Para que estas entidades que tienen solicitudes de ayuda con propuesta de financiación puedan adquirir la condición de beneficiarias, deberán aportar la documentación acreditativa de estar al corriente de sus obligaciones con la AEAT y con la Seguridad Social, a través de Facilit@.

En la comunicación individual que se envía a través de Facilit@ se indica si debe aportar el certificado de obligaciones tributarias (con la Hacienda Foral o con la AEAT) y/o el certificado de obligaciones con la Seguridad Social.

Los documentos solicitados se adjuntarán en Facilit@ en el cuadro Acciones a Realizar: Documentación requerida > Certificado de Obligaciones Tributarias/Certificado de la Seguridad Social, según corresponda. (Figura 4)

| <ol> <li>Aceptación o desistimiento de resolución</li> </ol> | provisional             |
|--------------------------------------------------------------|-------------------------|
| Presentar alegaciones                                        |                         |
|                                                              | Presentar alegaciones   |
| Documentación requerida                                      | Documentación requerida |
| Realizar instancia                                           | Realizar instancia 🕨    |
|                                                              |                         |

Pulsando en "Documentación requerida", se abre el cuadro de la Figura 5 y podrá adjuntar los documentos requeridos en "+ Adjuntar un documento" (1):

| Adjuntar documentos    | Firmar documentos | Descargar resguardo |   |
|------------------------|-------------------|---------------------|---|
| Adjuntar documento     | 55                |                     |   |
| + Adjuntar un document | to 1              |                     | _ |
| Cancelar               |                   |                     | 2 |

| Paso 1:<br>Adjuntar documentos | Paso 2:<br>Firmar documentos | Paso 3:<br>Descargar resguardo | <br> |
|--------------------------------|------------------------------|--------------------------------|------|
| Adjuntar documentos            |                              |                                |      |
| + Adjuntar un documento        |                              |                                |      |
| > Cancelar                     |                              |                                |      |

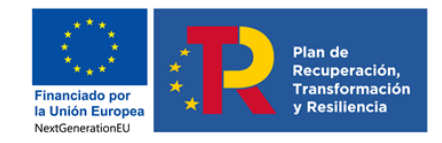

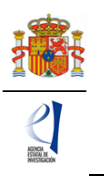

Cuando pulse "+ Adjuntar un documento" (1) accederá a la pantalla que le permite adjuntar el "Certificado de obligaciones tributarias" y/o "Certificado de Obligaciones Seguridad Social".<sup>1</sup> (Figura 6). Una vez seleccionado el documento, deberá pulsar "Adjuntar" y "Enviar" (2 en la Figura 5).

|                                                                         |                                                          | ]              |                   |          |          |
|-------------------------------------------------------------------------|----------------------------------------------------------|----------------|-------------------|----------|----------|
|                                                                         | Mis expedientes                                          | Notificaciones | Firmas Pendientes |          |          |
| Adjuntar un documento                                                   |                                                          |                |                   |          |          |
| <ul> <li>Tipo de documento:</li> <li>Documento seleccionado:</li> </ul> | de Obligación Tributarias<br>de Obligaciones Seguridad S | ocial          | xaminar           |          |          |
|                                                                         |                                                          |                |                   | Cancelar | Adjuntar |
| Figura 6: Selección del tipo                                            | de documento                                             |                |                   |          |          |

## 2. SOLICITUDES DE AYUDA DESESTIMADAS (ANEXO II de la PRP).

#### 2.1. PRESENTACIÓN DE ALEGACIONES.

Las alegaciones se presentarán preferiblemente en el modelo disponible en la página web de la Agencia, en el apartado de tramitación de la ayuda, Propuesta de resolución provisional. Se realiza mediante la acción "Presentar alegaciones": Figura 7.

| Acciones a realizar                   |                                  |
|---------------------------------------|----------------------------------|
| Presentar alegaciones                 | / /2022<br>Presentar alegaciones |
| Realizar instancia                    | Realizar instancia 🕨             |
| Figura 7: Presentación de alegaciones |                                  |

El enlace "Presentar alegaciones" abre una pantalla en la que figurarán los datos de la solicitud de que se trate y permite aportar documentación, Figura 8:

Instrucciones de acciones a realizar en Facilit@

Convocatoria de «Proyectos Estratégicos Orientados a la Transición Ecológica y a la Transición Digital 2021

<sup>&</sup>lt;sup>1</sup> Si debe adjuntar los dos tipos de documento deberá acceder 2 veces a "+ Adjuntar un documento", seleccionando el tipo correspondiente cada vez.

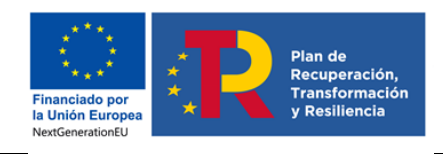

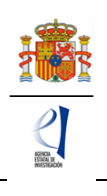

| Aportar documentación<br>Fecha fin de plazo:                                                               |
|----------------------------------------------------------------------------------------------------|
| Expediente                                                                                                 |
| Referencia: Convocatoria/Procedimiento: Año: Código de solicitud:                                          |
| Estado:                                                                                                    |
| Estado del expediente: Propuesta de resolución Sub-estado del expediente: Propuesta Resolución Provisional |
| Resultado del expediente: Denegado provisional                                                             |
| Paso 1: Paso 2: Paso 3:<br>Adjuntar documentos Firmar documentos Descargar resguardo                       |
| Adjuntar documentos                                                                                        |
| + Adjuntar un documento                                                                                    |
| S Cancelar Enviar                                                                                          |
| Figura 8: Adjuntar documento de alegación                                                                  |

Instrucciones de acciones a realizar en Facilit@ Convocatoria de «Proyectos Estratégicos Orientados a la Transición Ecológica y a la Transición Digital 2021

5